# cloudiax service portal user manual

Here you will find the newest version of this document:

## Login and identity management

With login and identity management we deliver you the first step to the next generation of Cloudiax services.

From now it is very important to use the Cloudiax portal and services processes consequently!

We will expand the Cloudiax portal permanently to speed up and improve all processes for you. In the near future you will be able to do a lot of tasks by yourself with "just a click".

To improve and speed up these processes your personal email address is mandatory!

- Send reminder that your password will expire
- Password reset if you have forgotten your old one
- Find out your username if you can't remember
- Check and unblock your account if you can't login

What are secure Login and identity management? Click on a link below to go directly to the user manual!

#### 1. Edit profile

It is very important that you fill out your user profile. Without the profile information we are not able to run direct tasks with you and that will cause delays in the service process.

#### 2. Change password

If we have you profile information we are able to send a frequent reminder if your password expires soon. You are able to run a secure password change in time.

#### 3. Secure logout

To protect the data and to ensure that nobody else can access your account please use the logout function.

#### 4. Secure login management

We provide you an easy and secure password management processes like

- <u>Password forgotten</u>
- Username forgotten
- unblock user account (examine user account)

#### 5. I need to have access, but I have no login

(Only for Cloudiax partner employees)

# Edit profile

#### 1. Go to https://portal.cloudiax.com

2. Log in with your username and password (same username and password like you use for login to your SAP account).

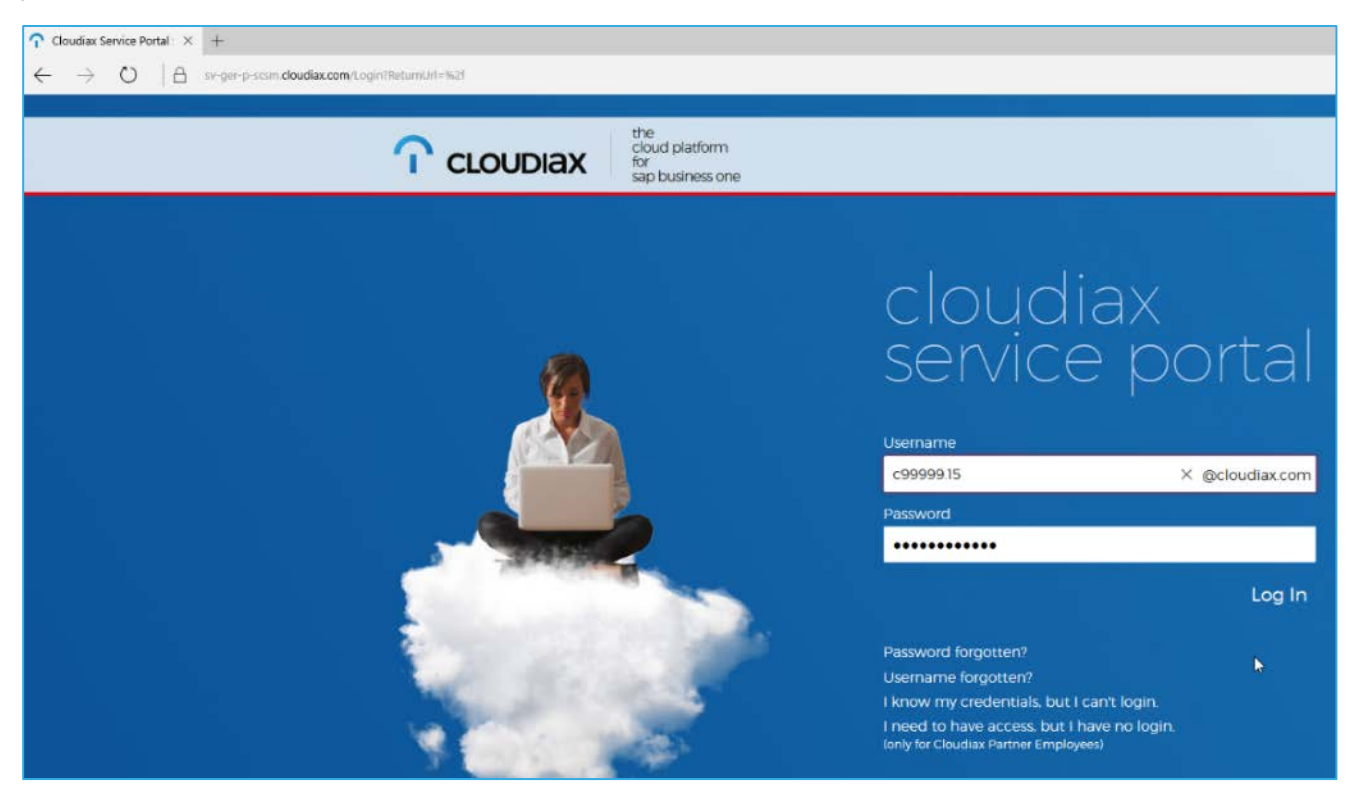

3. Open menu. Just click on the user menu symbol at the right upper corner to open it.

|                                     |     |        | —       | đ    | $\times$ |
|-------------------------------------|-----|--------|---------|------|----------|
|                                     | 7   | ₽      | 1       | ٩    |          |
| In Hilfeartikeln und Diensten suche | n C | )      | ē       | Ł    |          |
|                                     | CLC |        | (\c9999 | 9.15 |          |
|                                     | RE  | Edit f | Profile |      |          |
|                                     | Q   | Chan   | ge Pass | word |          |
|                                     | Q   | Logo   | ut      |      |          |
|                                     |     |        |         |      |          |

# 4. Click Edit Profile to open your account profile.

|                                     |     |      | —        | đ     | $\times$ |
|-------------------------------------|-----|------|----------|-------|----------|
|                                     | 7   | =    | I        | ٩     |          |
| In Hilfeartikeln und Diensten suche | n 🔎 | )    | <b>Ş</b> | 8     |          |
|                                     | CLC |      | <\c9999  | 99.15 |          |
|                                     | RE  | Edit | Profile  |       |          |
|                                     | Q   | Chan | ge Pas   | sword |          |
|                                     | Ф   | Logo | ut       |       |          |
|                                     |     |      |          |       |          |

5. Enter all information (change the "c-user" to your real last name) and click Save.

| $\leftarrow$ $\rightarrow$ $\circlearrowright$ $\mid$ $\triangleq$ portal.cloudiax.com/Account/EditProfile |                                                                                                    |
|----------------------------------------------------------------------------------------------------|----------------------------------------------------------------------------------------------------|
|                                                                                                    |                                                                                                    |
| Dienstkatalog                                                                                              |                                                                                                    |
|                                                                                                    | Edit Profile                                                                                                    |
| ≣≓ Meine Aktivitäten                                                                                       | Please enter your individual contact information. Data must be valid so that we can<br>help you with password resets and other tasks that require direct communication. |
| ⑦ Knowledge Base                                                                                           | Current user: <b>c99999.15</b>                                                                                                    |
|                                                                                                    | First name *                                                                                                    |
|                                                                                                    | Bred                                                                                                    |
|                                                                                                    | Last name •                                                                                                    |
|                                                                                                    | Pitt                                                                                                    |
|                                                                                                    | Telephone                                                                                                    |
|                                                                                                    | +1 123456788999                                                                                                    |
|                                                                                                    | Contact email •                                                                                                    |
|                                                                                                    | bred.pitt@hollywood.com                                                                                                    |
|                                                                                                    | Save                                                                                                    |

Cloudiax will send a verification code to the entered email address.

| Cloudiax Security Code                                                                                                    |                                                                                                    |
|----------------------------------------------------------------------------------------------------|----------------------------------------------------------------------------------------------------|
|                                                                                                    |                                                                                                    |
| Hello,                                                                                                    |                                                                                                    |
| Below is your requested verification token:                                                                                                    |                                                                                                    |
| below is your requested vernication token.                                                                                                    |                                                                                                    |
| 33408                                                                                                    |                                                                                                    |
| Kind regards,                                                                                                    |                                                                                                    |
| Team Cloudiay                                                                                                    |                                                                                                    |
| ream cloudiax                                                                                                    |                                                                                                    |
|                                                                                                    |                                                                                                    |
| Cloudiax Service Portal : × +                                                                                                    |                                                                                                    |
|                                                                                                    |                                                                                                    |
| ← → Ŏ A sv-ger-p-scsm.cloudiax.com/Account/EditProfileTo                                                                                                    | oken                                                                                                    |
| ← → ♡   A sv-ger-p-scsm.cloudiax.com/Account/EditProfileTo                                                                                                    | oken                                                                                                    |
| <ul> <li>← → Ů   A sv-ger-p-scsm.cloudiax.com/Account/EditProfileTo</li> <li>Cloudiax Service Portal</li> <li>Dienstkatalog</li> </ul>                                                                                       | oken                                                                                                    |
| <ul> <li>← → Ů A sv-ger-p-scsm.cloudiax.com/Account/EditProfileTo</li> <li>Cloudiax Service Portal</li> <li>Dienstkatalog</li> <li>Meine Anforderungen</li> </ul>                                                            | Edit Profile                                                                                                    |
| <ul> <li>← → ○ △ sv-ger-p-scsm.cloudiax.com/Account/EditProfileTo</li> <li>Cloudiax Service Portal</li> <li>Dienstkatalog</li> <li>Meine Anforderungen</li> <li>Meine Aktivitäten</li> </ul>                                 | Edit Profile<br>We have sent you a verification token by email.                                                                                                    |
| <ul> <li>Sv-ger-p-scsm.cloudiax.com/Account/EditProfileTo</li> <li>Cloudiax Service Portal</li> <li>Dienstkatalog</li> <li>Meine Anforderungen</li> <li>Meine Aktivitäten</li> <li>Understand 5</li> </ul>                   | Edit Profile<br>We have sent you a verification token by email.<br>Please check your email account and copy the verification token into the field<br>below.                                 |
| <ul> <li>A sv-ger-p-scsm.cloudiax.com/Account/EditProfileTo</li> <li>Cloudiax Service Portal</li> <li>Dienstkatalog</li> <li>Meine Anforderungen</li> <li>Meine Aktivitäten</li> <li>Knowledge Base</li> </ul>               | Edit Profile<br>We have sent you a verification token by email.<br>Please check your email account and copy the verification token into the field<br>below.<br>Verification token           |
| <ul> <li>← → ○ △ sv-ger-p-scsm.cloudiax.com/Account/EditProfileTo</li> <li>Cloudiax Service Portal</li> <li>□ Dienstkatalog</li> <li>◊ Melne Anforderungen</li> <li>□ Melne Aktivitäten</li> <li>◊ Knowledge Base</li> </ul> | Edit Profile<br>We have sent you a verification token by email.<br>Please check your email account and copy the verification token into the field<br>below.<br>Verification token<br>3349 X |
| <ul> <li></li></ul>                                                                                                    | Definition token by email.<br>Please check your email account and copy the verification token into the field below.<br>Verification token<br>3349 X                                         |

6. Please fill in the code and confirm with click Verify. That's all. Now we can help you with password resets and other tasks that require direct communication with you.

## Change password

1. You will get an email reminder if your password expires soon. Please click the link to change the password in time.

Note: If your password is expired you cannot log in as long as you have not changed your password!

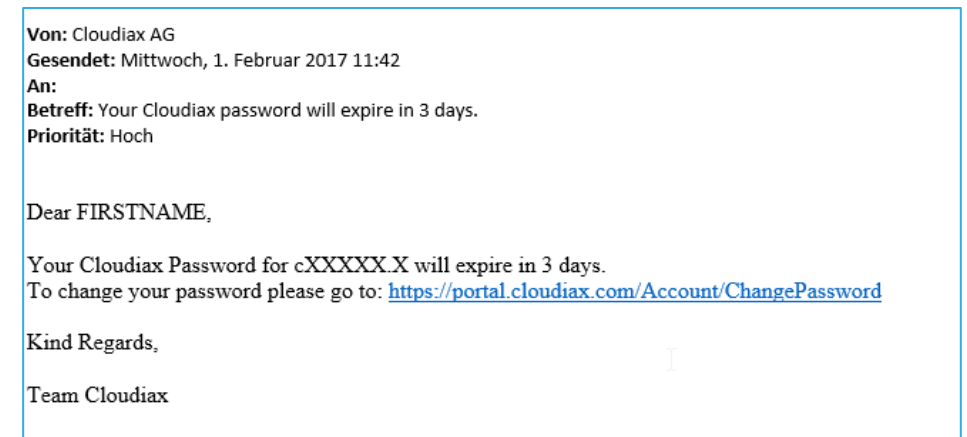

#### 2. You will be automatically prompted to change your password.

|              | loudiax Service Portal : $	imes$ | +                                                                                                    |
|--------------|----------------------------------|----------------------------------------------------------------------------------------------------|
| $\leftarrow$ | ightarrow 0   A                  | sv-ger-p-scsm. <b>cloudiax.com</b> /Account/ChangePassword                                                                                                    |
|              | <b>C</b> loudia                  | x Service Portal                                                                                                    |
|              | Dienstkatalog                    |                                                                                                    |
| ۲            | Meine Anforderungen              | Change Password                                                                                                    |
| ≣;           | Meine Aktivitäten                | Passwords must have at least 7 characters and contain <b>uppercase letters. Iowercase</b><br><b>letters</b> , and <b>symbols or numbers</b> . You cannot reuse previous passwords, nor can you |
| ?            | Knowledge Base                   | include your username or real name.<br>Current user: <b>c99999.15</b> (Rainer Frantzen)                                                                                                    |
|              |                                  | Current password *                                                                                                    |
|              |                                  |                                                                                                    |
|              |                                  | New password *                                                                                                    |
|              |                                  |                                                                                                    |
|              |                                  | Confirm new password *                                                                                                    |
|              |                                  |                                                                                                    |
|              |                                  | Change Password                                                                                                    |
|              |                                  |                                                                                                    |

# 3. Please fill in current password, new password and confirm new password and click Change Password.

Note: The valid passwords follow certain restrictions

#### At least 7 characters

#### Must contain:

- uppercase letters (e.g. abcdefg...)
- lowercase letters (e.g. ADBNGR...)
- symbols or numbers (e.g. 3928\$!"?)

Note: You cannot reuse previous passwords, nor can you include your username or real name.

#### 4. The process ends with a confirmation massage on screen.

# Secure logout

1. To protect your data and to ensure that nobody else can access your account please click Logout.

Note: You will be logged out automatically if you don't use the portal for two hours.

|                                     |          | —           | ð       | × |
|-------------------------------------|----------|-------------|---------|---|
|                                     | <u> </u> | I           | ٩       |   |
| In Hilfeartikein und Diensten suche | en "O    | Ę           | 8       | ۲ |
|                                     | CLO      | UDIAX\c10   | 0000.6  |   |
|                                     | RE       | Edit Profil | e       |   |
|                                     | Q,       | Change P    | assword |   |
|                                     | Q        |             |         |   |
|                                     |          |             |         |   |
|                                     |          |             |         |   |
|                                     |          |             |         |   |
|                                     |          |             |         |   |

You will see the logout confirmation now.

If you click the Link - Back to Service portal you come back to the login page.

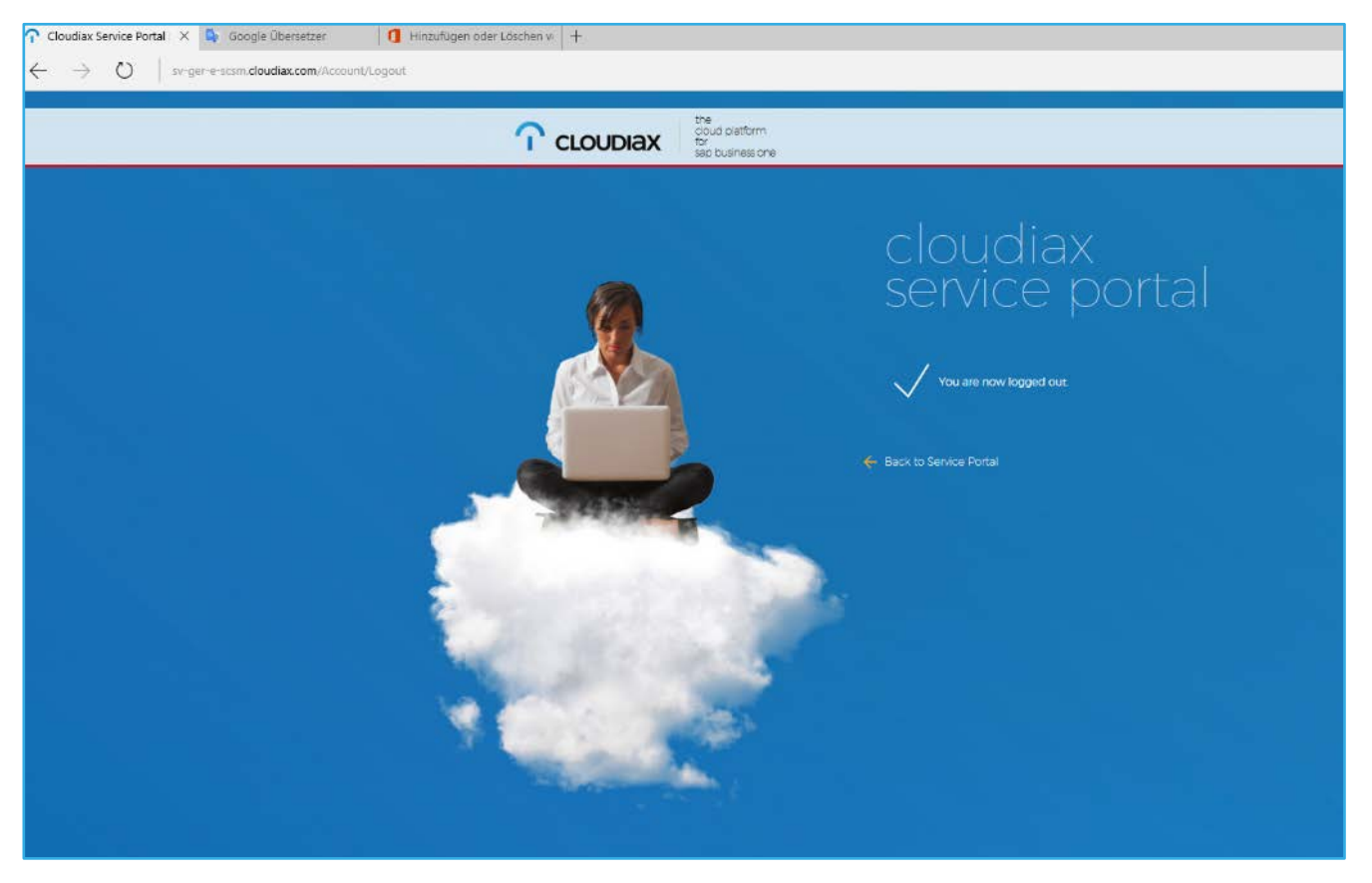

# Secure login management

#### Password forgotten

1. If you have forgotten your password please use the following process to do a password reset. Go to <u>https://portal.cloudiax.com</u> and click the link Password forgotten?

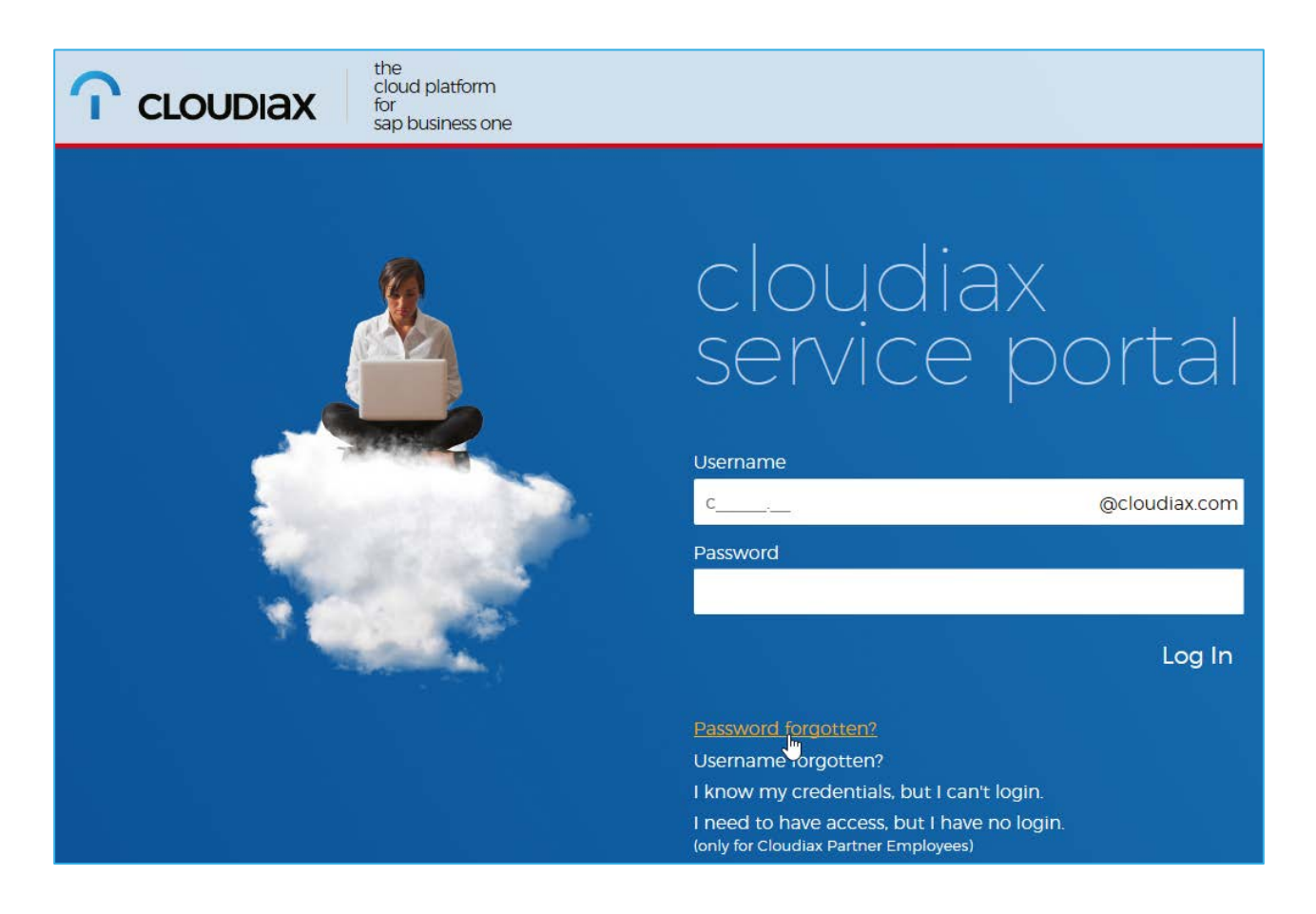

#### 2. Enter your username and click Reset Password

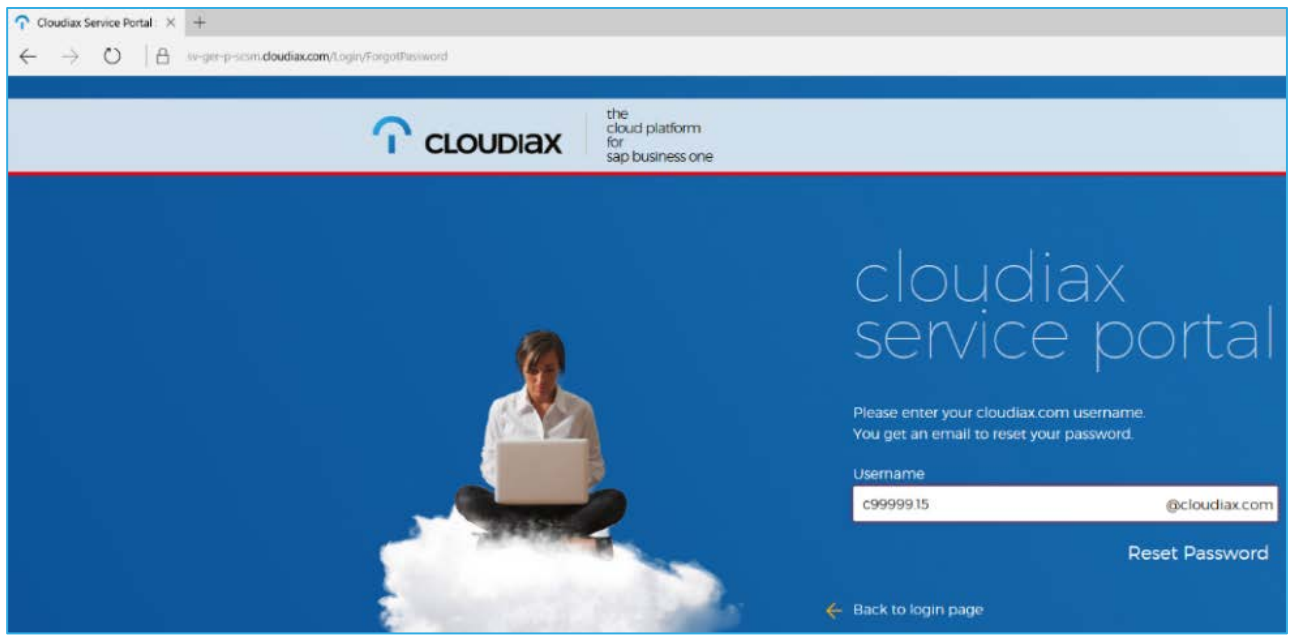

3. Cloudiax will send you a verification code to your Cloudiax profile email address to ensure that you have requested the password reset.

4. Please check your email account and find email from Cloudiax with the verification code.

| Cloudiax AG Rainer Frantzen<br>Cloudiax Security Code           |
|-----------------------------------------------------------------|
| 🕦 Sie haben diese Nachricht am 28.01.2017 09:54 weitergeleitet. |
| Hello,                                                          |
| Below is your requested verification token:                     |
| 12542                                                           |
| Kind regards,                                                   |
| Team Cloudiax                                                   |
|                                                                 |
|                                                                 |
|                                                                 |

5. Fill in the code and confirm with click Verify

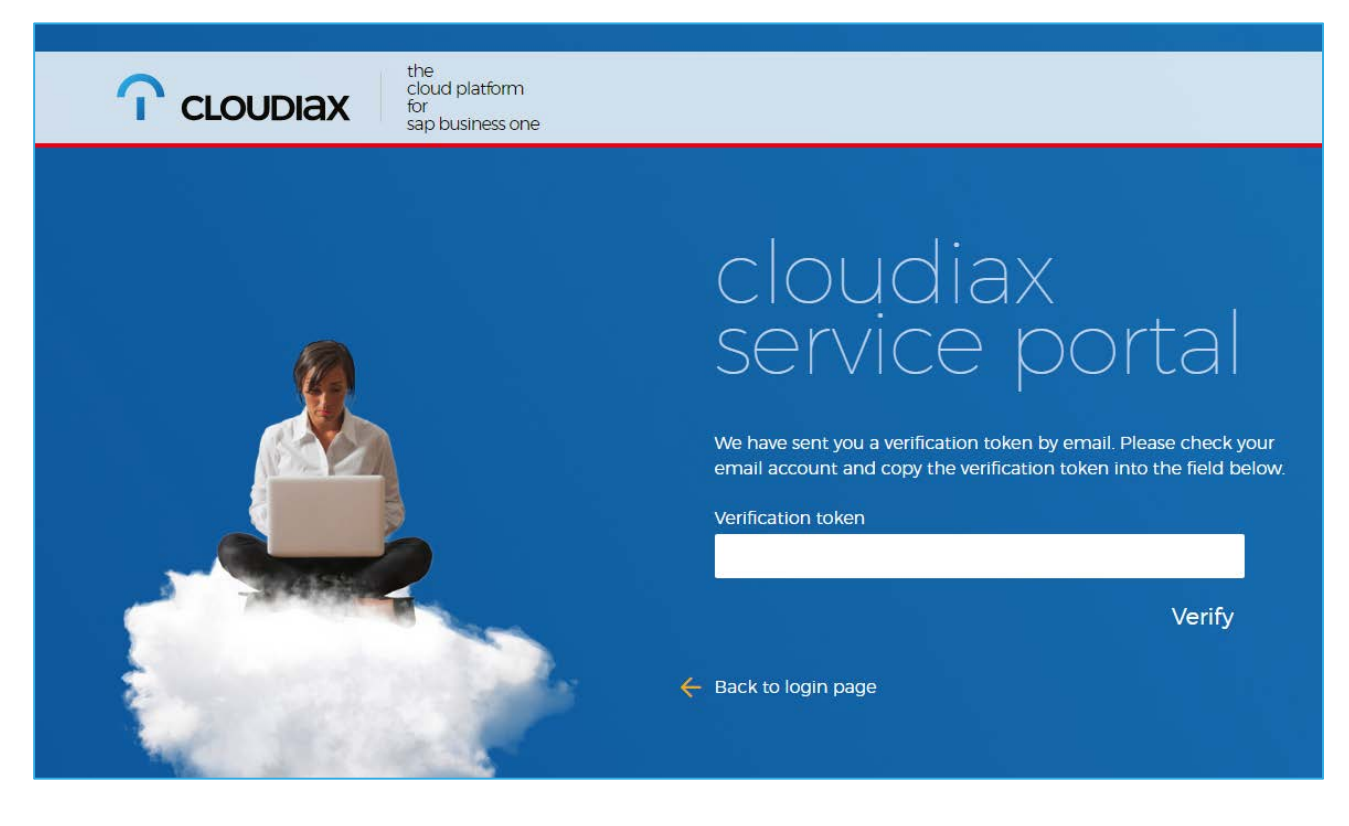

#### 6. If the verification passed successfully you will receive your new password by email.

| Rainer Frantzen im Auftrag von info@cloudiax.com | Rainer Frantzen |
|--------------------------------------------------|-----------------|
| Cloudiax Security Code                           |                 |
|                                                  |                 |
| Hello,                                           |                 |
| Below is your requested new password:            |                 |
| 514D-                                            |                 |
| §1AaaBa                                          |                 |
| Kind regards,                                    |                 |
| Team Cloudiax                                    |                 |
|                                                  |                 |
|                                                  |                 |

#### 7. You can use your new password to login to all Cloudiax services now.

Option: Use the Change password process in to change it into a personal one.

#### Go to the Cloudiax portal https://portal.cloudiax.com and log in with the new password

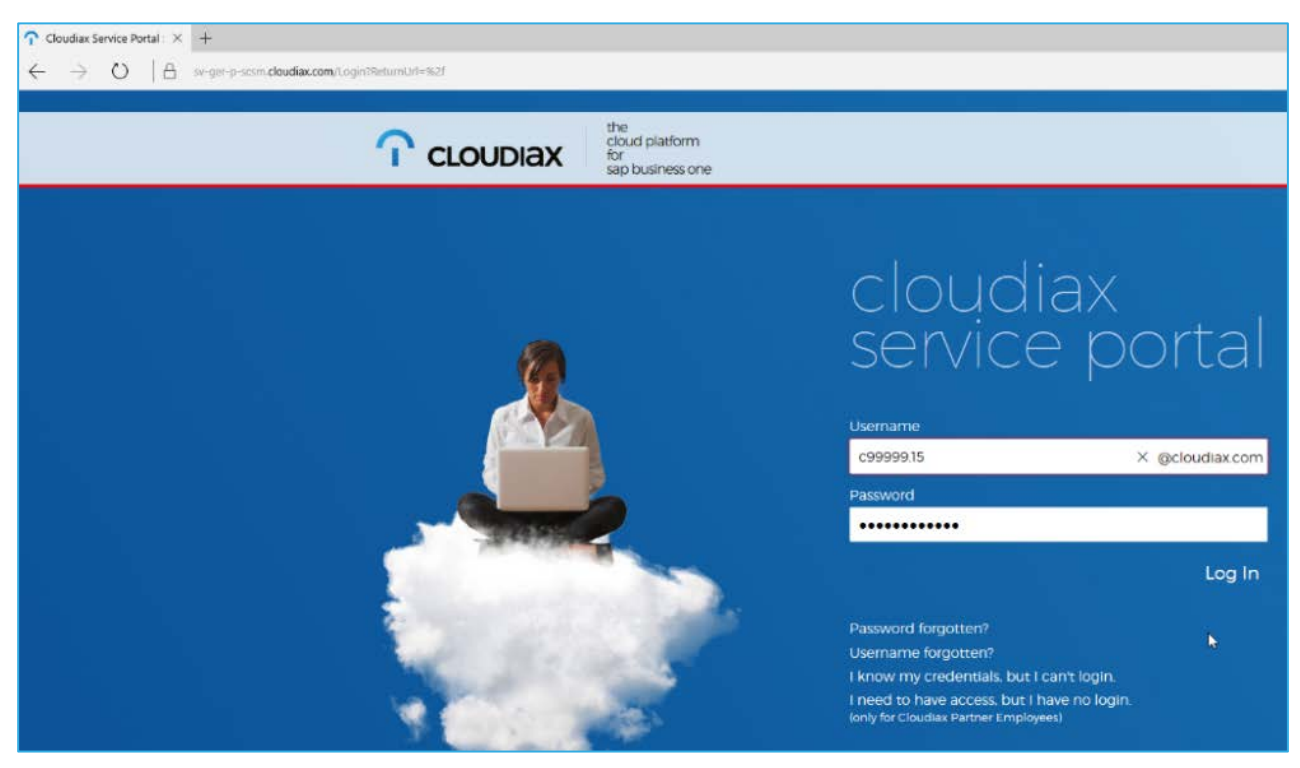

#### 8. Open user menu and click Chance Password

|                                        | -        | đ    | ×    |
|----------------------------------------|----------|------|------|
| □ ☆ =                                  | I        | ٩    |      |
| In Hilfeartikeln und Diensten suchen 🔎 | ē        | 8    | 2023 |
| CLOUDIA                                | (\c9999  | 9.15 | ŕ    |
| RE Edit                                | Profile  |      |      |
| 🔍 Char                                 | ige Pass | word |      |
| ტ Logo                                 | ut       |      |      |
|                                        |          |      |      |

#### 9. Please fill in the current password, new password and confirm the new password then click Chance Password

Note: The valid passwords follow certain restrictions

#### At least 7 characters

Must contain:

- uppercase letters (e.g. abcdefg...)
- lowercase letters (e.g. ADBNGR...)
- symbols or numbers (e.g. 3928\$!"?)

Note: You cannot reuse previous passwords, nor can you include your username or real name!

| 🗆 c          | loudiax Service Portal : 🗙 | +                                                                                                    |  |
|--------------|----------------------------|----------------------------------------------------------------------------------------------------|--|
| $\leftarrow$ | $\rightarrow$ D   A        | sv-ger-p-scsm.cloudiax.com/Account/ChangePassword                                                                                                    |  |
|              | <b>C</b> loudia:           | (Service Portal                                                                                                    |  |
|              | Dienstkatalog              |                                                                                                    |  |
| ۲            | Meine Anforderungen        | Change Password                                                                                                    |  |
| ≣≎           | Meine Aktivitäten          | Passwords must have at least 7 characters and contain <b>uppercase letters, lowercase</b><br>letters, and symbols or numbers. You cannot reuse previous passwords, nor can you |  |
| ?            | Knowledge Base             | include your username or real name.<br>Current user: c <b>99999.15</b> (Rainer Frantzen)                                                                                       |  |
|              |                            | Current password •                                                                                                    |  |
|              |                            |                                                                                                    |  |
|              |                            | New password •                                                                                                    |  |
|              |                            |                                                                                                    |  |
|              |                            | Confirm new password •                                                                                                    |  |
|              |                            |                                                                                                    |  |
|              |                            | Change Password                                                                                                    |  |
|              |                            |                                                                                                    |  |

10. The process ends with a confirmation massage on screen.

### Username forgotten

If you have forgotten your username please use the following process.
 Go to <u>https://portal.cloudiax.com</u> click the link Username forgotten?

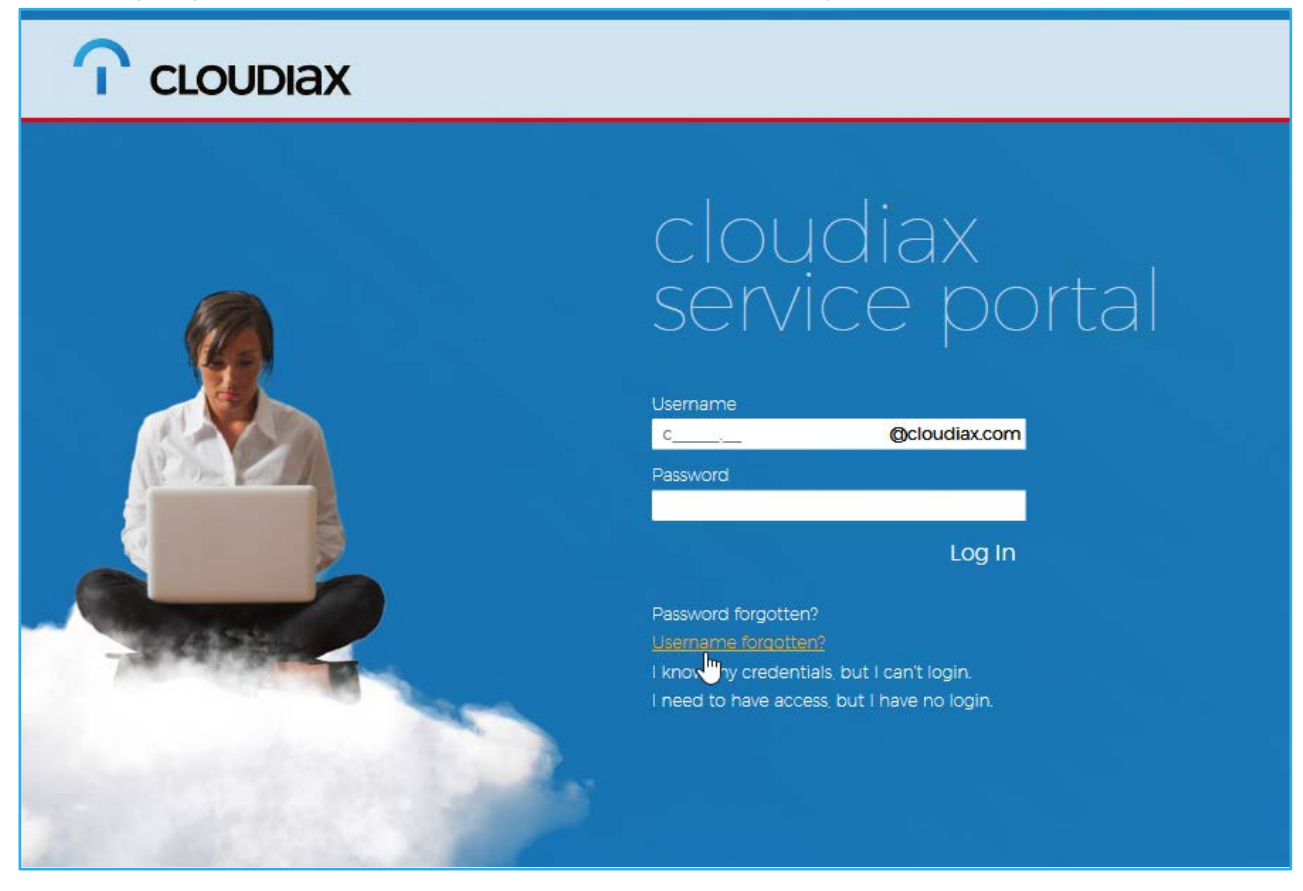

2. Enter your Cloudiax user profiles email address and klick on Find Username

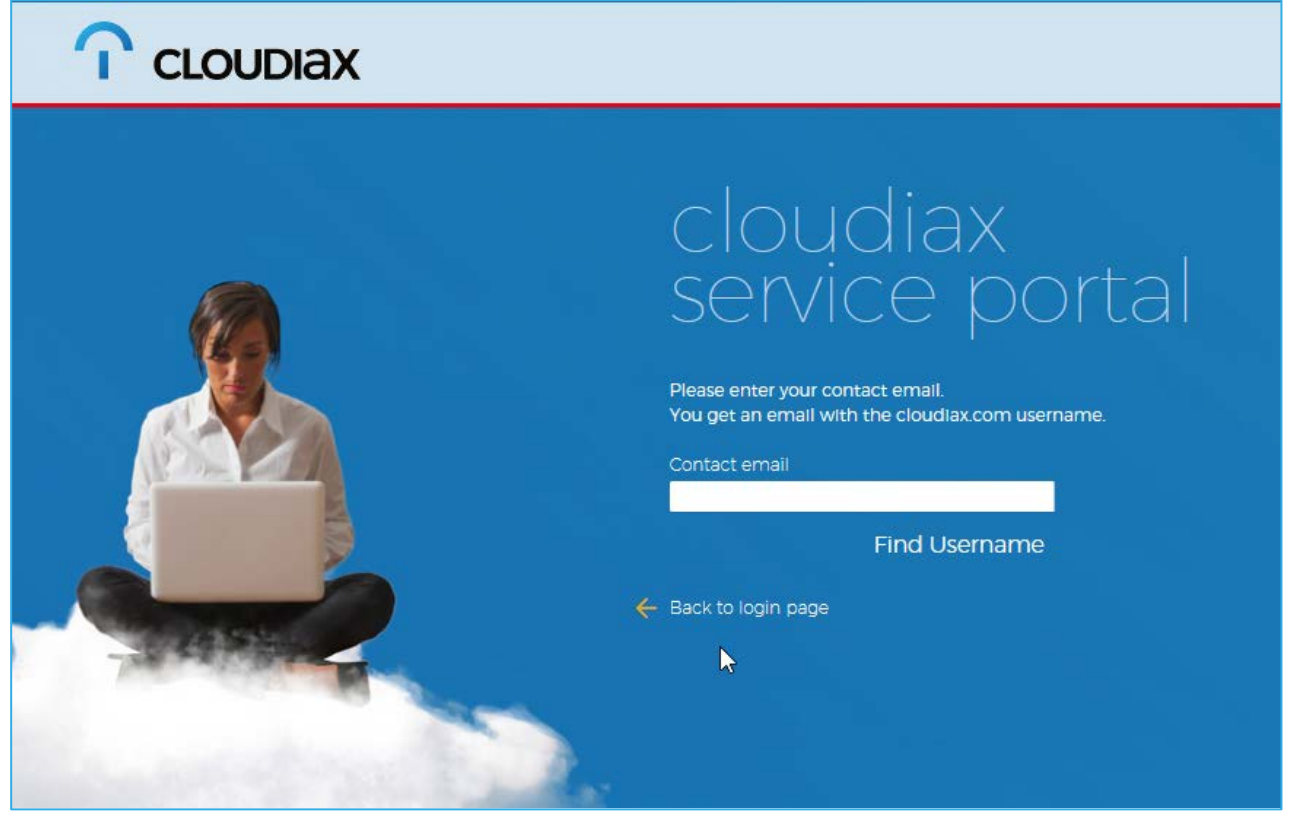

cloudiax service portal user manual - 11

3. Voila! Here is the mail with your username.

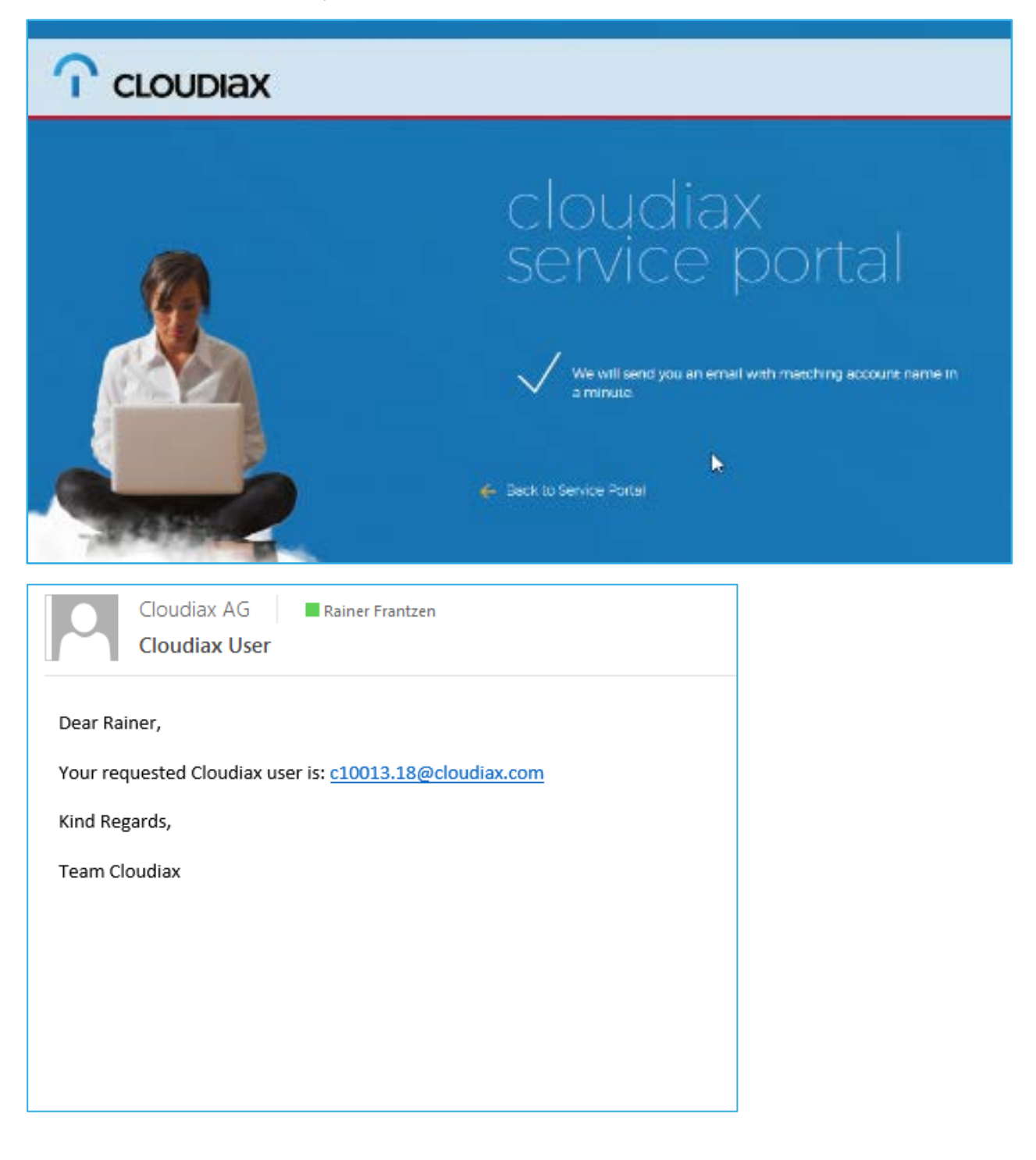

#### Unblock user account

(examine your account)

1. If you know your credentials but can't log in we will examine your account. Click on the link I know my credentials, but can't log in

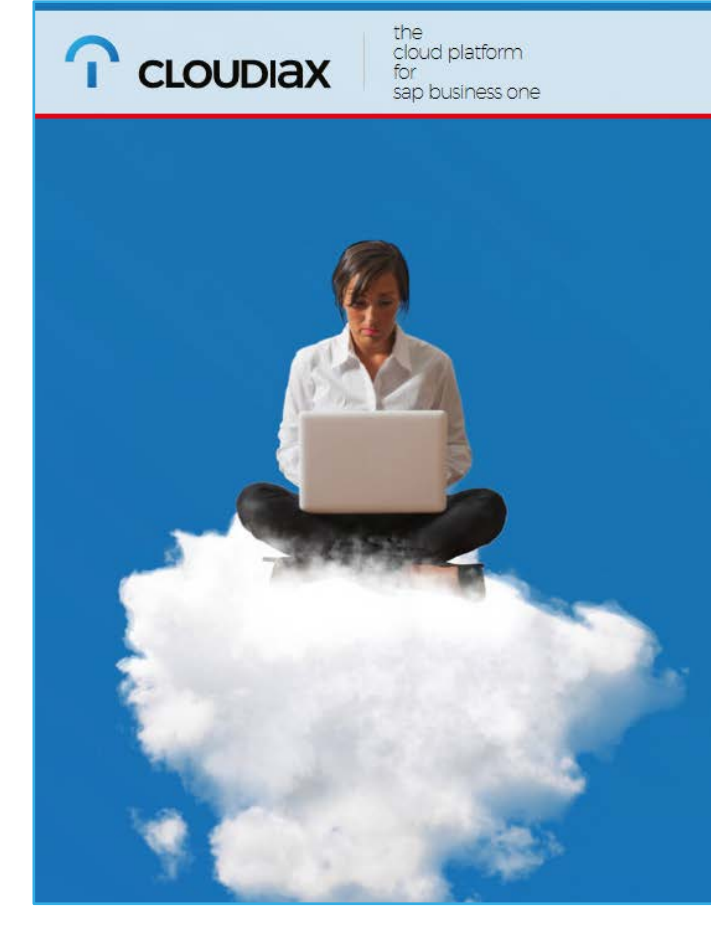

# cloudiax service portal

Username or password is incorrect

| Username                          |                          |
|-----------------------------------|--------------------------|
| c10000.6                          | @cloudiax.com            |
| Password                          |                          |
| •••••                             |                          |
|                                   | Log In                   |
| Password forgotten'               |                          |
| Username forgotter                | 1?                       |
| l know my c <mark>je</mark> denti | als, but I can't login.  |
| I need to have acce               | ss, but I have no login. |
| (only for Cloudiax Partne         | er Employees)            |

2. Enter your email address you used in Cloudiax user profile and your username and click Check Account

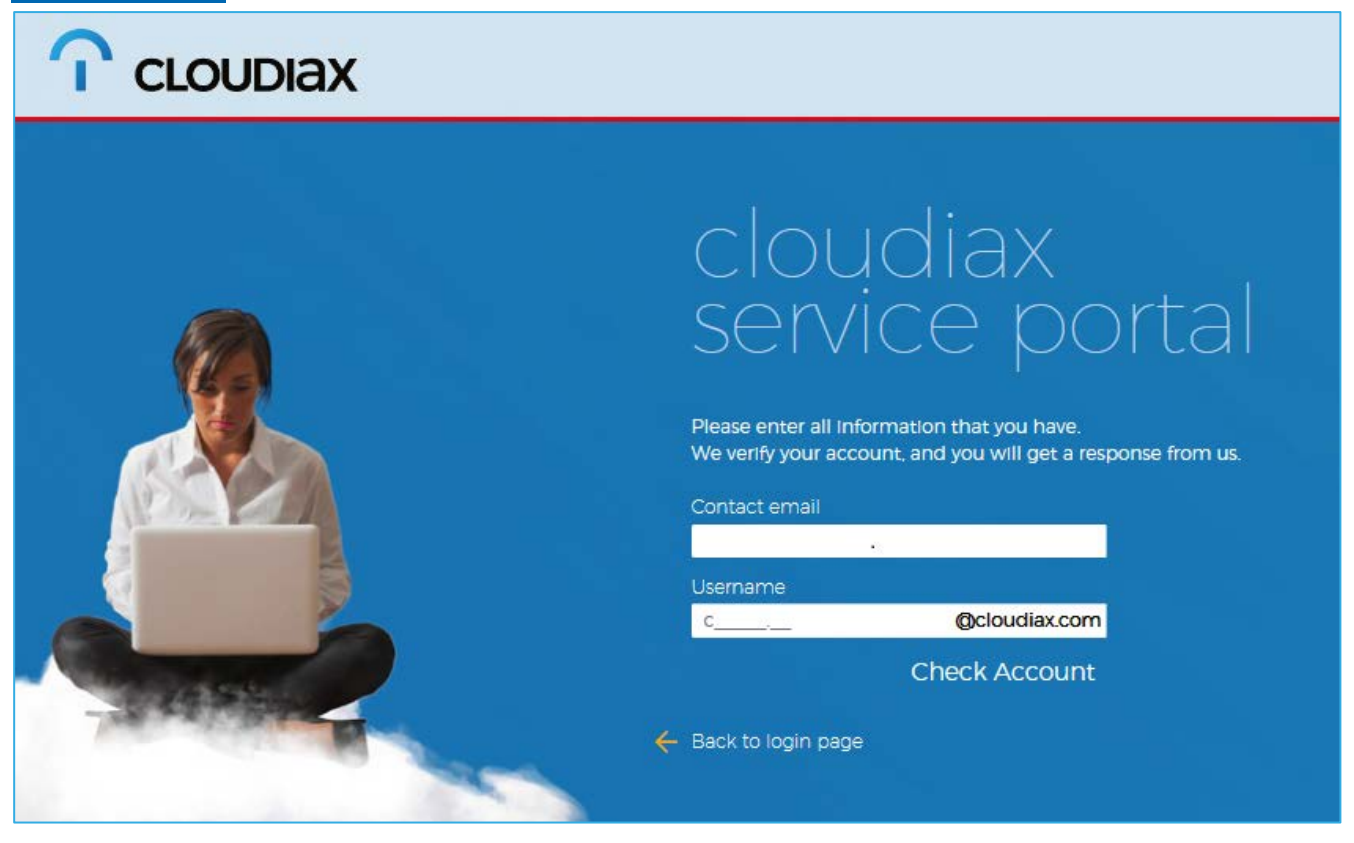

3. Cloudiax Support Team will check and unblock your account. If there are other reasons we will send you an email.